|                                                                                                    |    | Acti | vités        |            |    | Support<br>numéri<br>bate | : Pilote<br>que de<br>eau                                                                                                    | And the second second s |                |    |  |
|----------------------------------------------------------------------------------------------------|----|------|--------------|------------|----|---------------------------|----------------------------------------------------------------------------------------------------|----------------------------------------------------------------------------------------------------|----------------|----|--|
| Manipulations                                                                                                    |    |      | D            | Evaluation |    |                           |                                                                                                    |                                                                                                    | Durée : 2h     |    |  |
| Compétences à acquérir                                                                                                    |    |      |              |            |    |                           |                                                                                                    |                                                                                                    |                |    |  |
| A- Analyser                                                                                                    |    |      | B- Modéliser |            |    |                           | C- Expérimenter                                                                                                    |                                                                                                    | D- Communiquer |    |  |
| A1                                                                                                    | A2 | A3   | B1           | B2         | B3 | B4                        | C1                                                                                                    | C2                                                                                                    | D1             | D2 |  |
| <ul> <li>Matériel à disposition :</li> <li>PC avec application « analyse_trame.exe »</li> <li>Pilote numérique de bateau et son banc<br/>d'essai</li> <li>Oscilloscope numérique</li> </ul> |    |      |              |            |    |                           | <ul> <li>Documents à disposition :</li> <li>Dossier technique</li> <li>Cours sur le bus CAN</li> <li>Document ressource bus CAN</li> </ul> |                                                                                                    |                |    |  |

# *<u>Problématique</u> :* Comment les différents organes autour du pilote font-ils pour communiquer ?

*Information :* le protocole bus CAN utilisé par le pilote est **au format étendu**.

## Activité 1 : Questions préalables

- Quel est le mode de transmission des informations sur le bus ?
- Quels sont les qualificatifs donnés à l'état du bus lors de la transmission d'un état logique 0 ou d'un état logique 1?
- Que signifie le terme « une paire filaire différentielle » ?
- Indiquer l'opération mathématique simple à effectuer pour trouver l'information transmise.

## Activité 2 : Visualisation des signaux du bus et débit

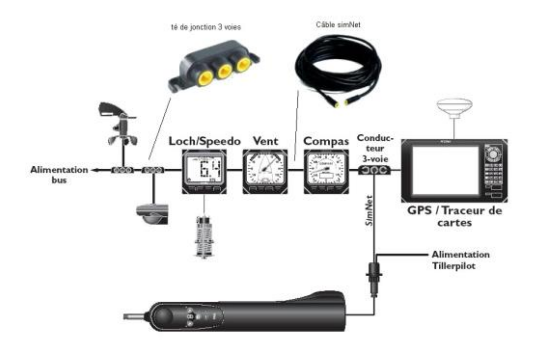

On désire visualiser les signaux CANH et CANL afin de déterminer si le bus est du type Low speed ou High speed.

- **Visualiser** les signaux.
- Proposer 2 protocoles pour savoir si la connexion est Low speed ou High speed.
- Les mettre en œuvre et conclure.

# Activité 3 : Contenu de la trame

#### Introduction :

Le pilote communique avec l'afficheur. Ce dernier affiche le cap suivi. Sur la trame nous allons donc retrouver l'identificateur de l'afficheur ainsi que les données représentatives du cap suivi. Pour vous aider dans l'identification des différents bits de la trame, vous disposez d'une application « analyse\_trames.exe ».

- A partir du même protocole que celui de l'activité 2, relever les trames émises fin de pouvoir identifier l'identificateur et les données représentatives du cap suivi.
- **Repérer** sur vos oscillogrammes le bit SOF de début de la première trame et **indiquer** son état.
- **Délimiter** sur vos chronogrammes les bits constituant le champ d'identification et **retrouver** la valeur de l'identificateur, en binaire puis en hexadécimal.
- **Repérer** le bit RTR (voir sa fonction dans le document ressource), **indiquer** son état et **conclure**.
- **Combien** d'octets de données sont transmis dans la trame formant le message identifié ?
- Quelle est la gamme des valeurs affichées par l'instrument IS15 (indicateur de cap) et celles transmises dans la zone de données de la trame identifiée ?
   Pour cela il faudra sortir le pilote de son support et le faire pivoter (de 0° à 360°)

Les octets de données sont transmis dans l'ordre suivant:

| Data0 | Data1     | Data2     | Data3 | Data4 | Data5 | Data6 | Data7 |
|-------|-----------|-----------|-------|-------|-------|-------|-------|
|       | CAP (LSB) | CAP (MSB) |       |       |       |       |       |

• A partir de la manipulation précédente, **tracer** la fonction de transfert (Données en hexa en fonction du cap).

**Repositionner** le pilote sur son support et vérifier que le cap affiché et la donnée en hexa sont biens corrects.

#### Activité 4 : ajout de la télécommande

Vous avez à votre disposition une télécommande pour piloter le pilote.

- Brancher la télécommande
- **Indiquer** son identificateur
- Faire renter puis sortir la tige du pilote tout en **regardant** la trame et les informations délivrées par l'application. Comment la télécommande fait-elle pour donner l'ordre au pilote de faire rentrer puis sortir la tige du pilote ?
- **Repérer** le bit RTR lors de l'utilisation de la télécommande, son état est-il correct ? Justifier.